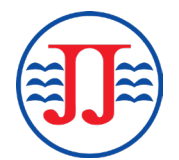

คู่มือการติดตามการ ขนส่งสินค้า สายการเดินเรือ SJJ (SJJ Cargo Tracking Guideline)

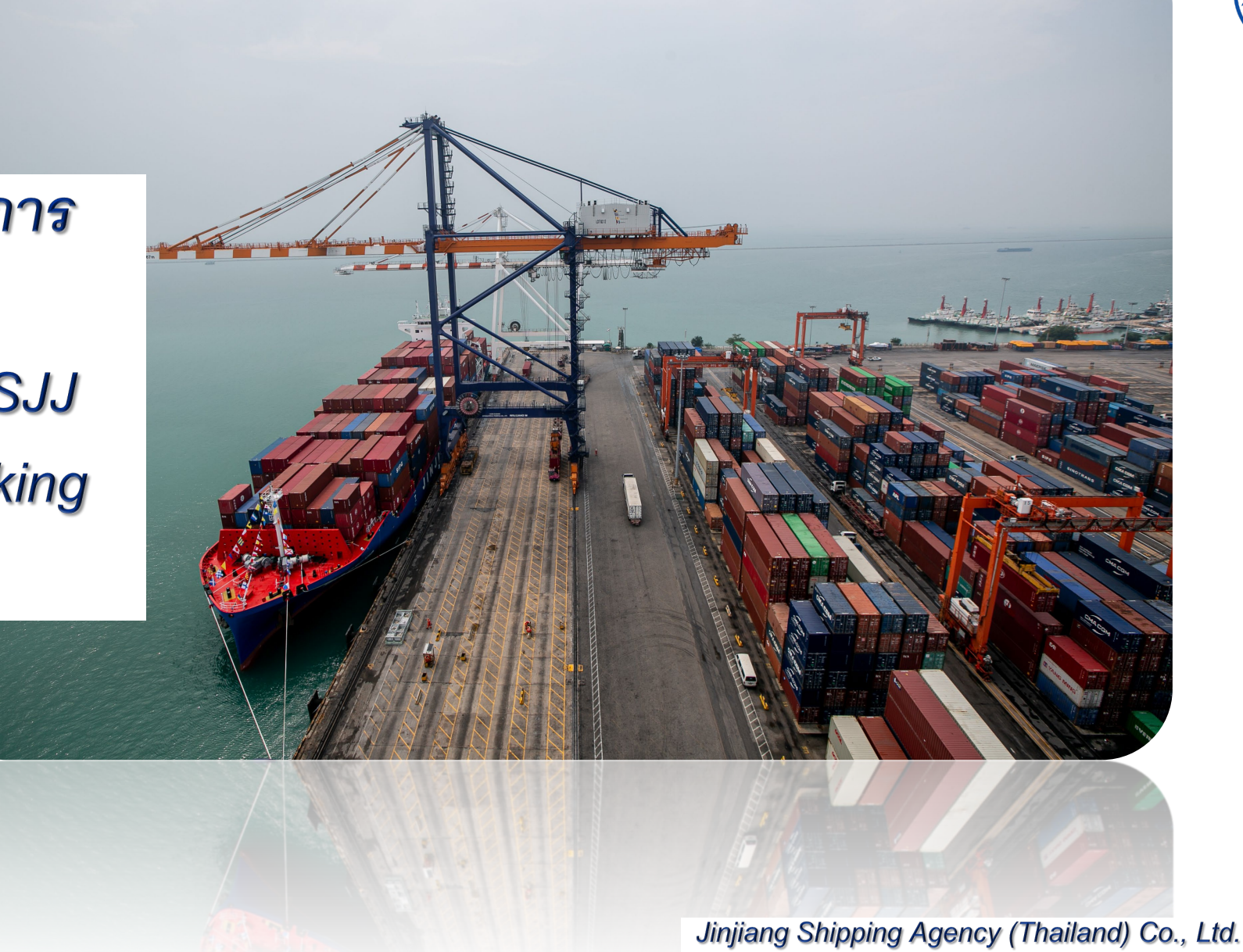

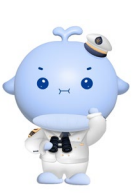

## SJJ Cargo Tracking Guideline

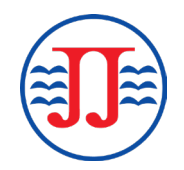

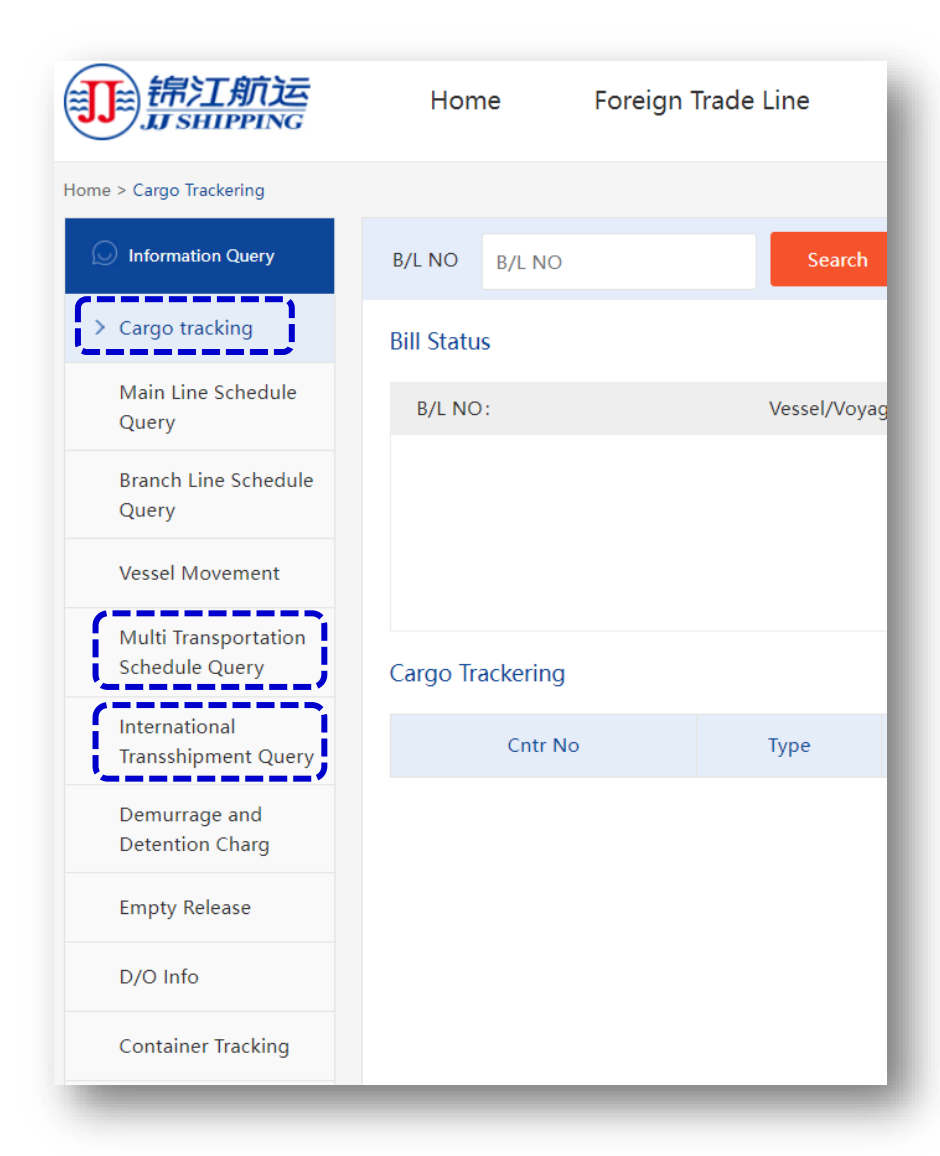

ติดตามสถานะได้ที่: <u>https://ejj.jjshipping.cn/cargosearch</u>

แถบเมนูสำหรับติดตามสถานะทุกบริการขนส่งสินค้าของสายการเดินเรือ

- Cargo tracking : สำหรับตรวจสอบสถานะการขนส่งสินค้าของท่าเรือหลักและคู่ท่าเรือ ทั้งหมดโดยตรง
- Multi Transportation Schedule Query : สำหรับการขนส่งสินค้าที่มีจุดหมาย ปลายทางไปยังจีน
- International Transportation Query : สำหรับการถ่ายลำสินค้าที่ท่าเรือ CNSHA

• ลงชื่อเข้าใช้ : <u>https://ejj.jjshipping.cn/cargosearch</u>

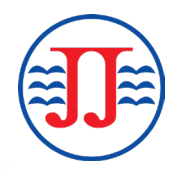

| ejj.jjshipping.cn/cargosearch          |                  |                    |               |              |            |                      |      |
|----------------------------------------|------------------|--------------------|---------------|--------------|------------|----------------------|------|
|                                        |                  |                    |               |              |            | Login   Registration | 中文   |
|                                        | Home             | Foreign Trade Line | Information Q | uery and Sub | oscription | Protocol User Entra  | ance |
| Home > Cargo Trackering                |                  |                    |               |              |            |                      |      |
| S Information Query                    | B/L NO B/L NO    | Search             | WeChat Track  | Reset        |            |                      |      |
| > Cargo tracking                       | Bill Status      |                    |               |              |            |                      |      |
| Main Line Schedule<br>Query            | B/L NO:          | Vessel/Voyag       | ie:           |              | Port: -    |                      |      |
| Branch Line Schedule<br>Query          |                  |                    |               |              |            |                      |      |
| Vessel Movement                        |                  |                    |               |              |            |                      |      |
| Multi Transportation<br>Schedule Query | Cargo Trackering |                    |               |              |            |                      |      |
| International<br>Transshipment Query   | Cntr No          | Туре               | Size          | Date         | Place      | Status               |      |
| Demurrage and<br>Detention Charg       |                  |                    |               |              |            |                      |      |

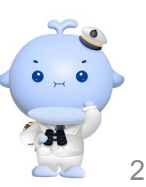

## 1. Cargo Tracking : สำหรับตรวจสอบสถานะการขนส่งสินค้าของท่าเรือหลักและคู่ท่าเรือทั้งหมดโดยตรง

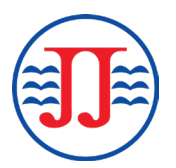

• ใส่เลขใบตราส่งสินค้าในช่องค้นหาและกดปุ่มค้นหา

|                                        | Home             | Foreign Trade Line | Information C | Query and Sub | Protocol User Entrance |        |  |
|----------------------------------------|------------------|--------------------|---------------|---------------|------------------------|--------|--|
| Home > Cargo Trackering                |                  |                    |               |               |                        |        |  |
| Information Query                      | B/L NO JJMLCCS   | S310447 Search     | WeChat Track  | Reset         |                        |        |  |
| > Cargo tracking                       | Bill Status      |                    |               |               |                        |        |  |
| Main Line Schedule<br>Query            | B/L NO:          | Vessel/Voy         | age:          |               | Port: -                |        |  |
| Branch Line Schedule<br>Query          |                  |                    |               |               |                        |        |  |
| Vessel Movement                        |                  |                    |               |               |                        |        |  |
| Multi Transportation<br>Schedule Query | Cargo Trackering |                    |               |               |                        |        |  |
| International<br>Transshipment Query   | Cntr N           | о Туре             | Size          | Date          | Place                  | Status |  |
| Demurrage and<br>Detention Charg       |                  |                    |               |               |                        |        |  |

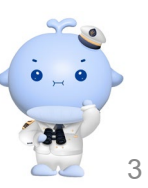

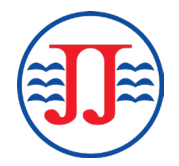

เลื่อน 'จิ๊กซอว์' เติมรูปภาพให้สมบูรณ์ เพื่อเข้าสู่หน้าการติดตามสถานะการขนส่งสินค้า

|                                        | Home             | Foreign Trade Line | Information Query and Su | ubscription | Protocol User Entrance |
|----------------------------------------|------------------|--------------------|--------------------------|-------------|------------------------|
| Home > Cargo Trackering                |                  |                    |                          |             |                        |
| Information Query                      | B/L NO JJMLCCS   | S310447 Search     | WeChat Track Reset       |             |                        |
| > Cargo tracking                       | Bill Status      |                    |                          |             |                        |
| Main Line Schedule<br>Query            | B/L NO:          | 24.34              |                          | Port: -     |                        |
| Branch Line Schedule<br>Query          |                  |                    |                          |             |                        |
| Vessel Movement                        |                  | - Chinese          |                          |             |                        |
| Multi Transportation<br>Schedule Query | Cargo Trackering | 1000 拖动滑块          | 完成拼图                     |             |                        |
| International<br>Transshipment Query   | Cntr No          | •                  | Date                     | Place       | Status                 |
| Demurrage and<br>Detention Charg       |                  |                    |                          |             |                        |

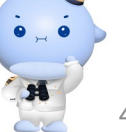

หน้ารายละเอียดสถานะการขนส่งตู้สินค้าจะปรากฏขึ้น โดยแสดงรายละเอียดตั้งแต่การยกตู้สินค้าลงเรือ การนำตู้สินค้าออกจากเรือ การนำส่ง ไป • จนถึงการส่งคืนตู้สินค้า

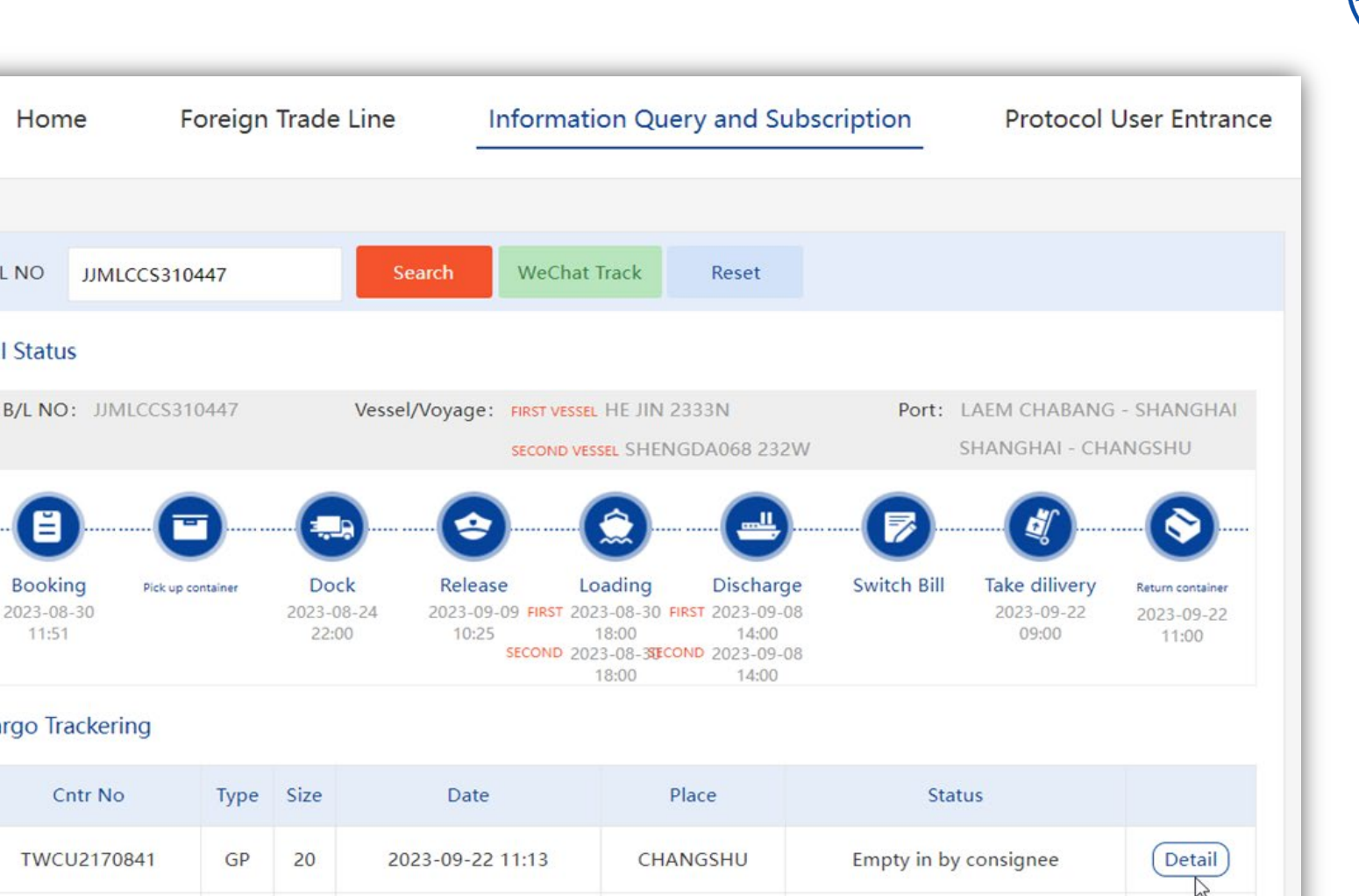

CHANGSHU

CHANGSHU

Empty in by consignee

Empty in by consignee

Detail

Detail

Vessel Movement Multi Transportation Schedule Query International Transshipment Query Demurrage and **Detention Charg Empty Release** D/O Info Container Tracking

锦江航运

J SHIPPING

Home > Cargo Trackering

Information Query

> Cargo tracking

Query

Query

Main Line Schedule

Branch Line Schedule

Home

B/L NO

**Bill Status** 

Booking

2023-08-30

11:51

Cargo Trackering

Cntr No

TGBU3507268

TWCU2169352

GP

GP

20

20

2023-09-22 09:36

2023-09-22 09:38

| St                                                                       | atus          |                                                                                                    |          |                                                                                       |                                                |                                                  |                       |                                         |            |  |  |
|--------------------------------------------------------------------------|---------------|----------------------------------------------------------------------------------------------------|----------|---------------------------------------------------------------------------------------|------------------------------------------------|--------------------------------------------------|-----------------------|-----------------------------------------|------------|--|--|
| B/L NO: JJMLCCS310447                                                    |               |                                                                                                    | ,        | Vessel/Voyage: FIRST                                                                  | vessel HE JIN 2333N                            | L HE JIN 2333N Po                                |                       |                                         | - SHANGHAI |  |  |
|                                                                          |               |                                                                                                    |          | SECO                                                                                  | ND VESSEL SHENGDA06                            | 8 232W                                           | S                     | SHANGHAI - CH/                          | ANGSHU     |  |  |
| (                                                                        | F             | -                                                                                                    |          |                                                                                       | 0                                              |                                                  |                       |                                         |            |  |  |
| Booking<br>2023-08-30<br>11:51                                           |               | Dock         Release           2023-08-24         2023-09-09         FIRS           22:00         10:25         SECON/ |          | Loading Dis<br>57 2023-08-30 FIRST 202<br>18:00 1<br>D 2023-08-38ECOND 202<br>18:00 1 | charge<br>3-09-08<br>14:00<br>3-09-08<br>14:00 | Switch Bill Take dilivery<br>2023-09-22<br>09:00 |                       | Return container<br>2023-09-22<br>11:00 |            |  |  |
| rgo                                                                      | Trackering    |                                                                                                    |          | ~-                                                                                    |                                                |                                                  |                       |                                         |            |  |  |
| Cntr No Type                                                             |               | Size                                                                                                    | Date     | Place                                                                                 |                                                | Status                                           |                       |                                         |            |  |  |
| TWCU2170841 GP                                                           |               | 20 2023-09-22 11:13                                                                                                    |          | CHANGSHU                                                                              | CHANGSHU                                       |                                                  | Empty in by consignee |                                         |            |  |  |
| <ul> <li>2023-08-23 20:11:00.0</li> <li>2023 08 24 23:42:00 0</li> </ul> |               | Empty out by shipper                                                                                                   |          |                                                                                       | TIPS CO.,LTD                                   |                                                  |                       |                                         |            |  |  |
|                                                                          | 2023-08-30 18 | 8:25:00.0                                                                                                    | Ful      | l onto vessel                                                                         |                                                |                                                  |                       |                                         |            |  |  |
|                                                                          | 2023-09-08 14 | 1:49:00.0                                                                                                    | Fu       | II off vessel                                                                         | SPICT                                          |                                                  |                       |                                         |            |  |  |
| ł                                                                        | 2023-09-12 11 | :35:00.0                                                                                                    | import f | ull reposition out                                                                    |                                                | SPICT                                            |                       |                                         |            |  |  |
| •                                                                        | 2023-09-12 11 | 2023-09-12 11:36:00.0 import full reposition in                                                                        |          | full reposition in                                                                    | WAI GAO QIAO 2                                 |                                                  |                       |                                         |            |  |  |
| 0                                                                        | 2023-09-14 19 | :38:00.0                                                                                                    | Ful      | l onto barge                                                                          |                                                |                                                  |                       |                                         |            |  |  |
| 0                                                                        | 2023-09-19 15 | :34:00.0                                                                                                    | Impo     | rt full off barge                                                                     |                                                | CHANGSHU                                         |                       |                                         |            |  |  |
| Ŷ                                                                        | 2023-09-22 09 | :42:00.0                                                                                                    | Full ou  | it by consignee                                                                       |                                                |                                                  |                       |                                         |            |  |  |
| 6                                                                        | 2023-09-22 11 | :13:00.0                                                                                                    | Empty    | in by consignee                                                                       | CHANGSHU                                       |                                                  |                       |                                         |            |  |  |

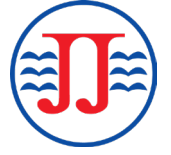

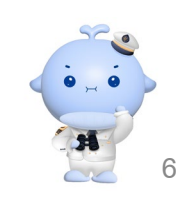

กดปุ่มรีเซ็ตหากต้องการค้นหาเลขใบตราส่งสินค้าใหม่

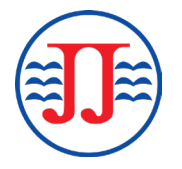

|                                        | Home Foreign Trade Line |           | Line _        | Information Query and Subscription |                     |                                   | n Pro                     | Protocol User Entranc |                        |                  |
|----------------------------------------|-------------------------|-----------|---------------|------------------------------------|---------------------|-----------------------------------|---------------------------|-----------------------|------------------------|------------------|
| Home > Cargo Trackering                |                         |           |               |                                    |                     |                                   |                           |                       |                        |                  |
| Information Query                      | B/L NO B/L NO           |           |               | Search                             | WeChat T            | rack Res                          | set                       |                       |                        |                  |
| > Cargo tracking                       | Bill Status             |           |               |                                    |                     |                                   | 3                         |                       |                        |                  |
| Main Line Schedule<br>Query            | B/L NO: JJMLCCS3        | 10447     |               | Vessel/Voyage                      | FIRST VESSEL        | HE JIN 2333N<br>EL SHENGDA06      | 8 232W                    | Port: LAEM CH         | ABANG - S<br>AI - CHAN | Shanghai<br>Gshu |
| Branch Line Schedule<br>Query          |                         | -         |               |                                    | )(                  | )(                                |                           | <b>3</b> 6            | <u></u>                |                  |
| Vessel Movement                        | Booking Pick up         | container | Doc<br>2023-0 | ck Relea                           | ise Loa             | ading Dis                         | charge Switc              | h Bill Take di        | ilivery                | Return container |
| Multi Transportation<br>Schedule Query | 11:51                   |           | 22:0          | 0024 2023-0.<br>00 10:2            | 5 11<br>SECOND 2023 | 8:00<br>8-08-33[ECOND 202<br>8:00 | 14:00<br>3-09-08<br>14:00 | 09:0                  | 00                     | 11:00            |
| International<br>Transshipment Query   | Cargo Trackering        |           |               |                                    |                     |                                   |                           |                       |                        |                  |
| Demurrage and                          | Cntr No                 | Туре      | Size          | Date                               | •                   | Place                             |                           | Status                |                        |                  |
| Detention Charg                        | TWCU2170841             | GP        | 20            | 2023-09-22                         | 2 11:13             | CHANGSH                           | J Empt                    | y in by consigne      | e                      | Detail           |
| Empty Release                          | TGBU3507268             | GP        | 20            | 2023-09-22                         | 2 09:36             | CHANGSH                           | J Empt                    | y in by consigne      | e                      | Detail           |
| D/O Info                               | TWCU2169352             | GP        | 20            | 2023-09-22                         | 2 09:38             | CHANGSH                           | J Empt                    | y in by consigne      | e                      | Detail           |

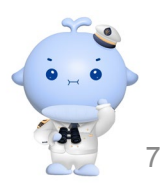

## 2. Multi Transportation Schedule Query : สำหรับการขนส่งสินค้าที่มีจุดหมายปลายทางไปยังจีน

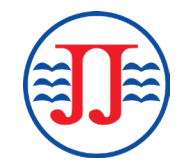

- ลงชื่อเข้าใช้: <u>https://ejj.jjshipping.cn/cargosearch</u> หรือลงชื่อเข้าใช้ได้ที่เว็บไซต์ <u>https://ejj.jjshipping.cn/branchqueryindex</u>
- เลือกเมนู "Multi Transportation Schedule Query"
- ใส่เลขใบตราส่งสินค้าในช่องค้นหาและกดปุ่มค้นหา

|                                          | Home                                                                        | Foreign Trade Line | Information (  | Query and Subscription | Protocol User Entrance  |  |  |  |  |  |
|------------------------------------------|-----------------------------------------------------------------------------|--------------------|----------------|------------------------|-------------------------|--|--|--|--|--|
| Home > BaranchQuery                      |                                                                             |                    |                |                        |                         |  |  |  |  |  |
| ☑ Information Query                      | B/L No JJMLCV                                                               | VA312444 S         | earch Reminder | Reset                  |                         |  |  |  |  |  |
| Cargo tracking                           | Query results                                                               |                    |                |                        |                         |  |  |  |  |  |
| Main Line Schedule                       | B/L No                                                                      |                    |                |                        |                         |  |  |  |  |  |
| Query                                    | CNTR NO                                                                     | Type Carriage      | Vessel/Voy PO  | ETD – ATD              | ETA - ATA Delivery date |  |  |  |  |  |
| Branch Line Schedule                     | No matching re                                                              | cords found        |                |                        |                         |  |  |  |  |  |
| Vessel Movement                          | Showing 0 to 0 of 0 entries (filtered from NaN total entries) Previous Next |                    |                |                        |                         |  |  |  |  |  |
| > Multi Transportation<br>Schedule Query |                                                                             |                    |                |                        |                         |  |  |  |  |  |
| International<br>Transshipment Query     |                                                                             |                    |                |                        |                         |  |  |  |  |  |

• , •

- สถานะการเคลื่อนย้ายตู้สินค้าไปยังจุดหมายปลายทางจะปรากฏบนแถบ "Delivery date"
- หากต้องการค้นหาใหม่ให้กดปุ่มรีเซ็ต

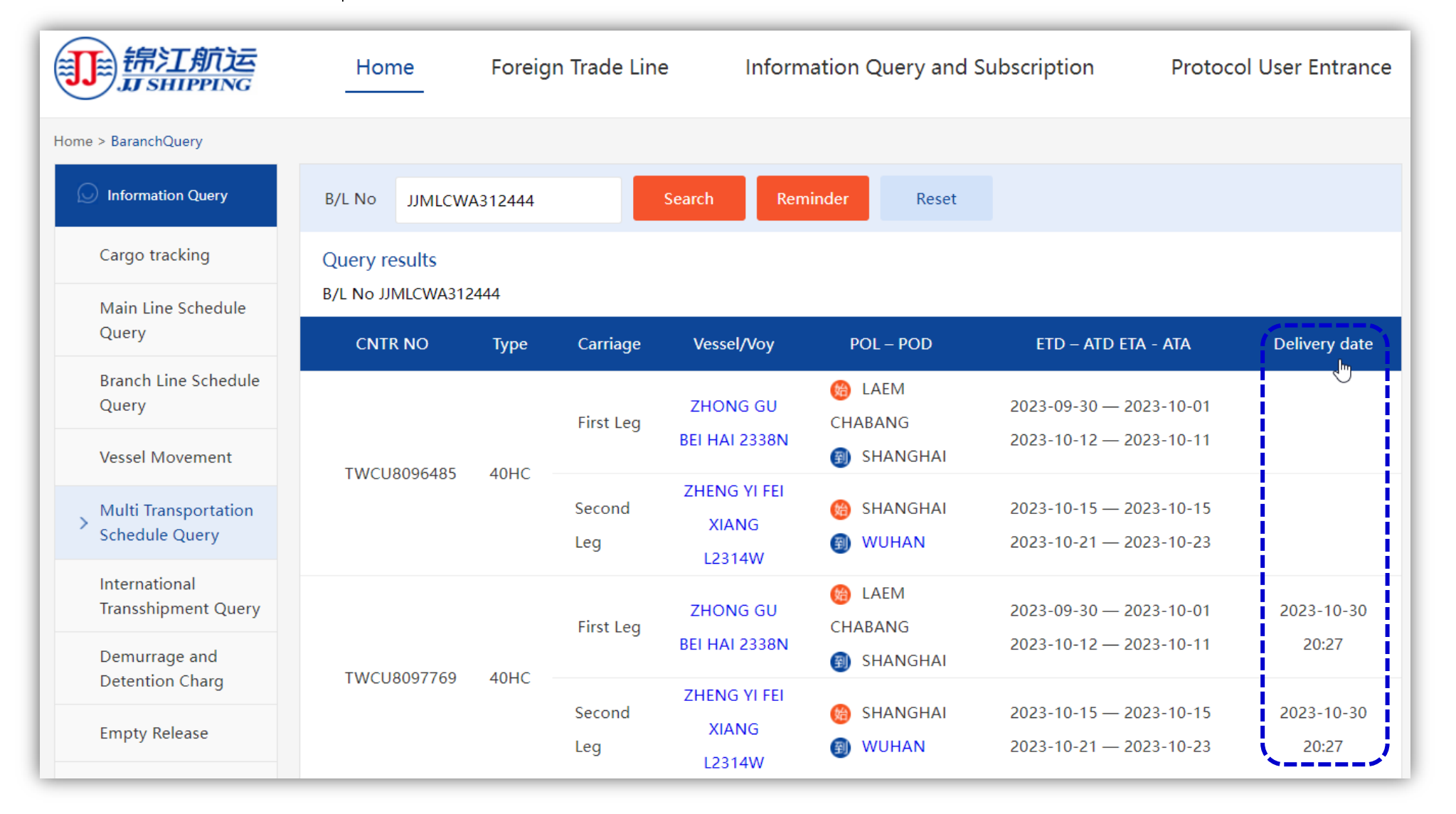

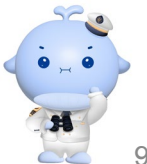

## 3. International Transportation Query : สำหรับการถ่ายลำสินค้าที่ท่าเรือ CNSHA

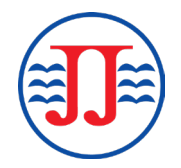

- ลงชื่อเข้าใช้ : <u>https://ejj.jjshipping.cn/cargosearch</u> หรือลงชื่อเข้าใช้ได้ที่เว็บไซต์ <u>https://ejj.jjshipping.cn/branchueryindexNational</u>
- เลือกเมนู "International Transshipment Query"
- ใส่เลขใบตราส่งสินค้าในช่องค้นหาและกดปุ่มค้นหา

|                                        | Home                                                                        | Foreign Trade Line |             | Information C | Query and Subscription | Protocol User Entrance |         |  |  |
|----------------------------------------|-----------------------------------------------------------------------------|--------------------|-------------|---------------|------------------------|------------------------|---------|--|--|
| Home > NationalTrans                   |                                                                             |                    |             |               |                        |                        |         |  |  |
| D Information Query                    | B/L No JJCBKN                                                               | NH311558           | Search      | Reset         |                        |                        |         |  |  |
| Cargo tracking                         | Query results                                                               |                    |             |               |                        |                        |         |  |  |
| Main Line Schedule                     | B/L No                                                                      | SURREND            | ERED OR NOT |               |                        |                        |         |  |  |
| Query                                  | CNTR NO                                                                     | Type Carriage      | Vessel/Voy  | POL – POD     | ETD – ATD ETA - ATA    | Delivery date          | CARRIER |  |  |
| Branch Line Schedule<br>Querv          | No matching re                                                              | ecords found       |             |               |                        |                        |         |  |  |
| Vessel Movement                        | Showing 0 to 0 of 0 entries (filtered from NaN total entries) Previous Next |                    |             |               |                        |                        |         |  |  |
| Multi Transportation<br>Schedule Query |                                                                             |                    |             |               |                        |                        |         |  |  |
| > International<br>Transshipment Query |                                                                             |                    |             |               |                        |                        |         |  |  |

- สถานะการเคลื่อนย้ายตู้สินค้าไปยังจุดหมายปลายทางจะปรากฏบนแถบ "Delivery date"
- หากต้องการค้นหาใหม่ให้กดปุ่มรีเซ็ต

|                                        | Home Foreign Trade Line |              |               | Information Query       | Protocol User Entrance |                                              |               |         |
|----------------------------------------|-------------------------|--------------|---------------|-------------------------|------------------------|----------------------------------------------|---------------|---------|
| Home > NationalTrans                   |                         |              |               |                         |                        |                                              |               |         |
| Information Query                      | B/L No JJCBKN           | IH311558     |               | Search                  | Reset                  |                                              |               |         |
| Cargo tracking                         | Query results           |              |               |                         |                        |                                              |               |         |
| Main Line Schedule                     | B/L No JJCBKNH31        | 1558         | SURRENDE      | RED OR NOT N            | 10                     |                                              |               |         |
| Query                                  | CNTR NO                 | Туре         | Carriage      | Vessel/Voy              | POL – POD              | etd – Atd eta - Ata                          | Delivery date | CARRIER |
| Branch Line Schedule<br>Query          |                         | 20GP         | Second        | MILD<br>SONATA<br>2339E | SHANGHAI               | 2023-10-01 04:00:00 —<br>2023-10-01 05:48:00 | 2023-10-18    |         |
| Vessel Movement                        |                         |              | Leg           |                         | NAHA                   | 2023-10-06 08:30:00 —<br>2023-10-06 08:12:00 | 09:00:00      | 1       |
| Multi Transportation<br>Schedule Query | FCIU6351173             |              |               | HE JIN<br>2336N         | 🛞 РАТ                  | 2023-09-18 21:00:00 —<br>2023-09-19 04:56:00 | 2023-10-18    |         |
| > International<br>Transshipment Query |                         |              | First Leg     |                         | BANGKOK<br>🗐 SHANGHAI  | 2023-09-28 02:00:00 —<br>2023-09-29 07:54:00 | 09:00:00      | SIJ     |
| Demurrage and<br>Detention Charg       | Showing 1 to 1 of 1 e   | ntries (filt | ered from Nal | N total entries)        |                        | Previous 1 N                                 | ext           |         |

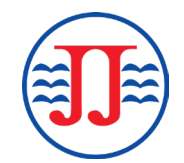